# 107春 客大手機班 20180509 第 9 次上課

每學期第九週為「社區服務週」,請教師與學員於此週構思討論年度成果展演內容,或規畫製作相 關作品,並留存於客家社大作為課程資料紀錄,材料費將由本社大支應,請教師提早與本社大討 論,以利行政作業及申請經費補助。

| • iPhone 聯絡人新增儲存與備份  | P2  |
|----------------------|-----|
| · Oppo 聯絡人新增儲存與備份    | Р5  |
| • SamSung 聯絡人新增儲存與備份 | P8  |
| • Sony 聯絡人新增儲存與備份    | P10 |
| • 小米聯絡人新增儲存與備份       | P11 |
|                      |     |
|                      |     |
|                      |     |
|                      |     |
|                      |     |

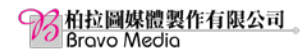

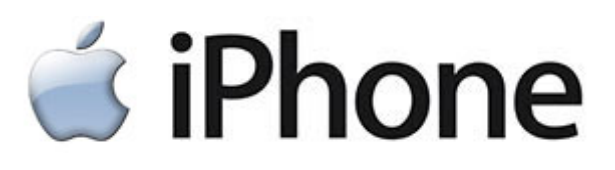

iPhone 聯絡人 iCloud 與 Google1 備份設定:加入 Gmail 郵件帳號至 iPhone 中

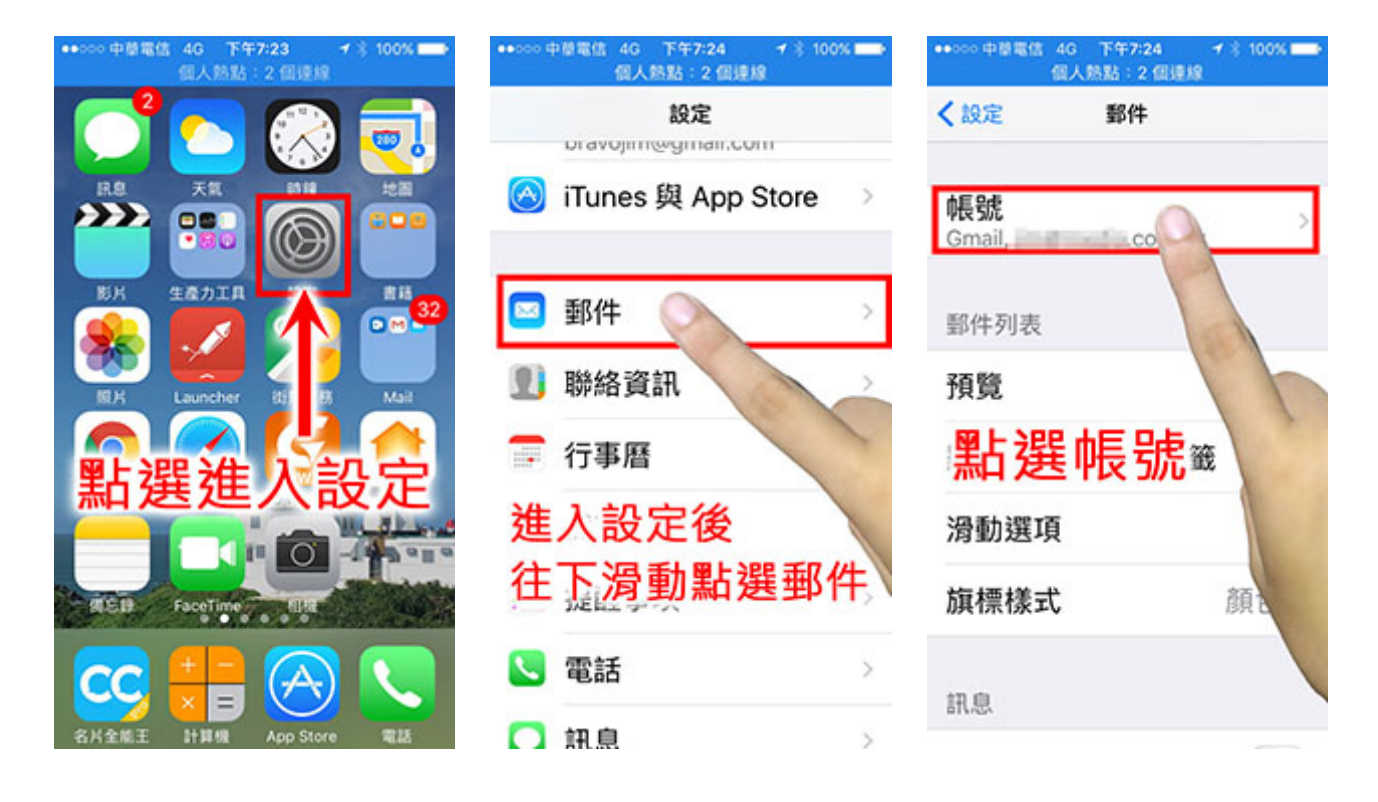

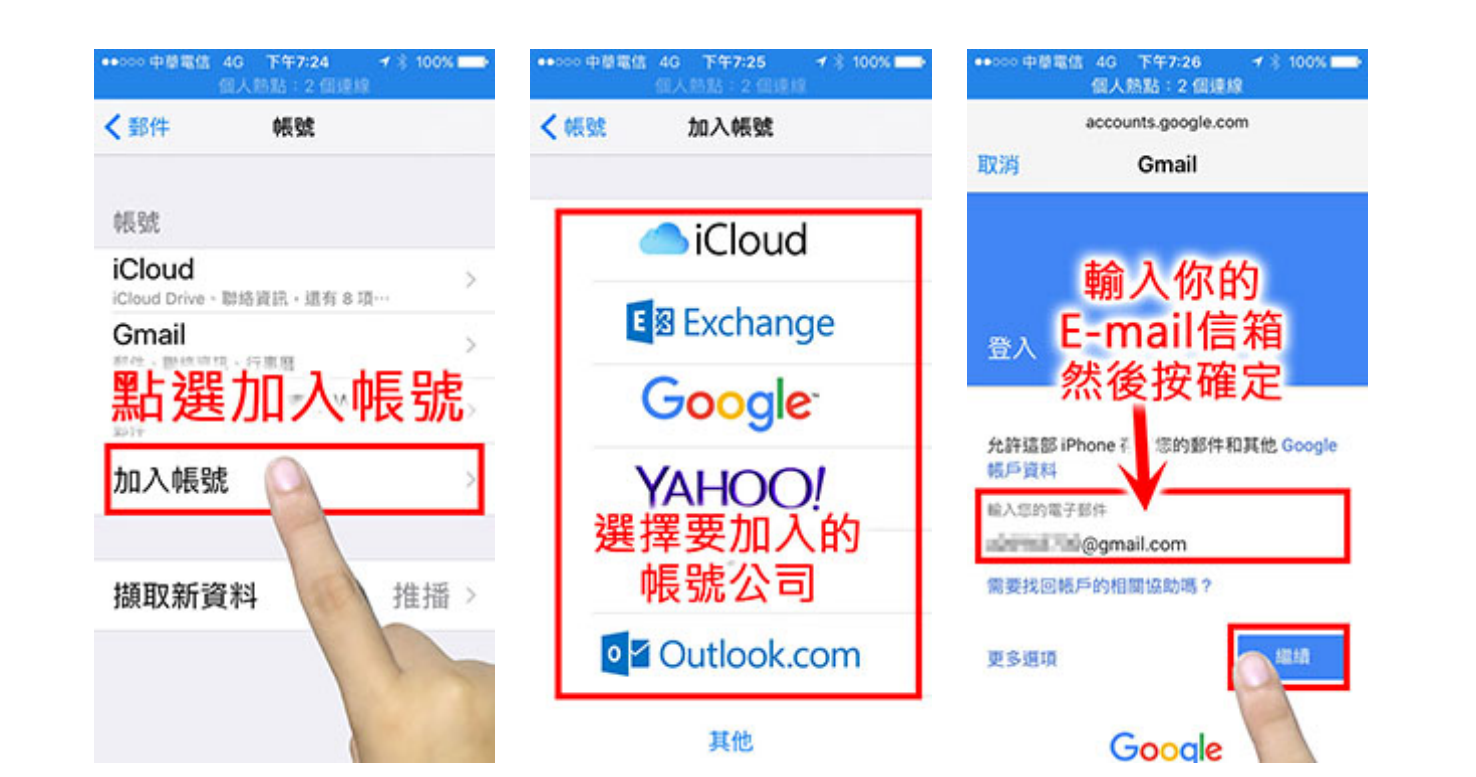

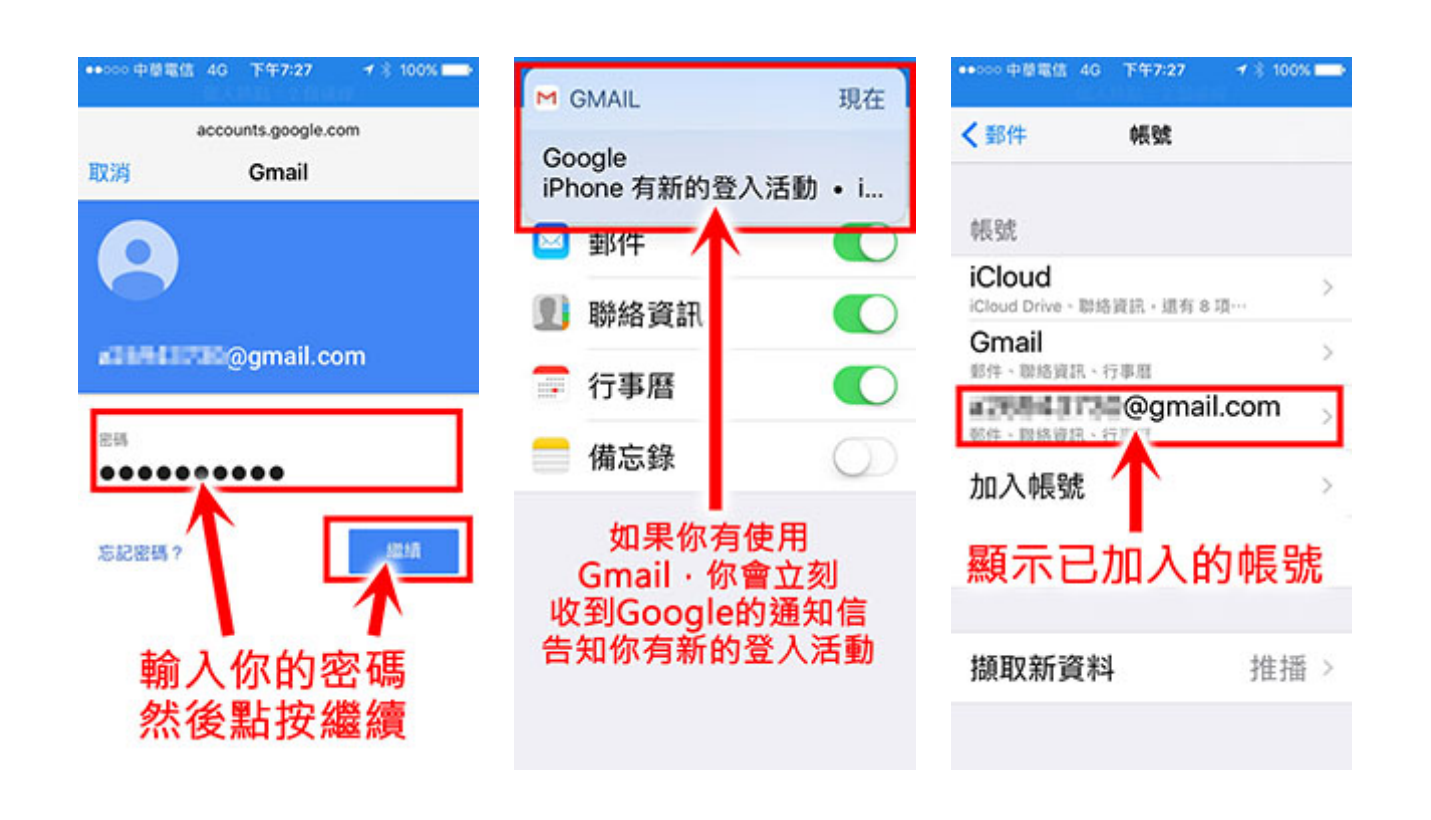

## 點選定中的聯絡人

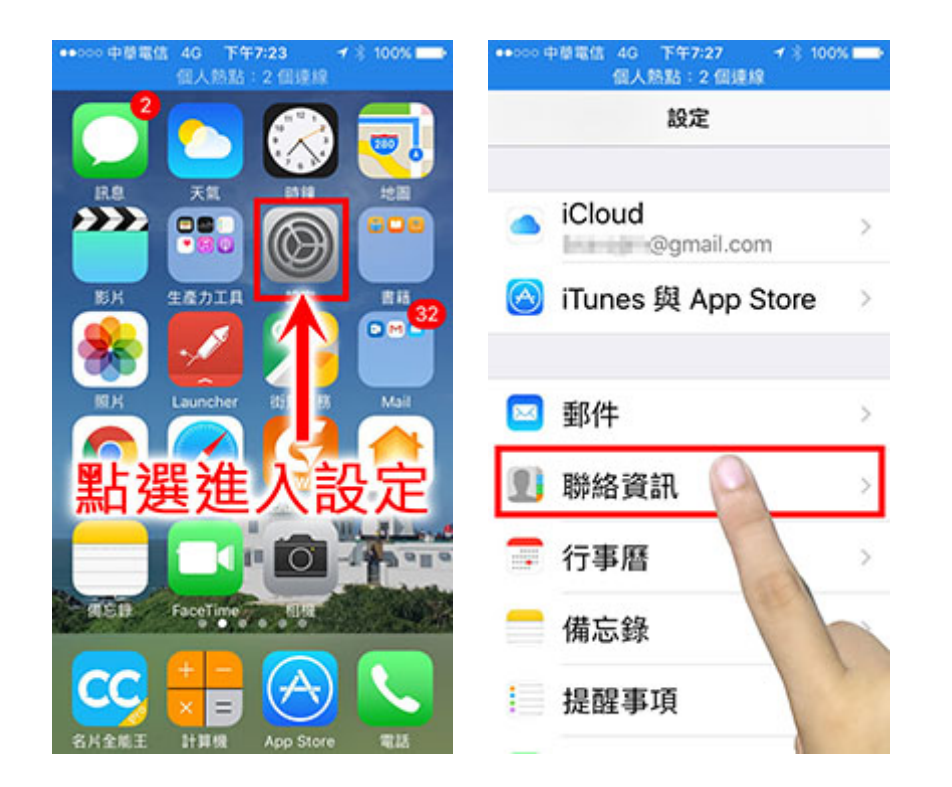

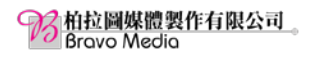

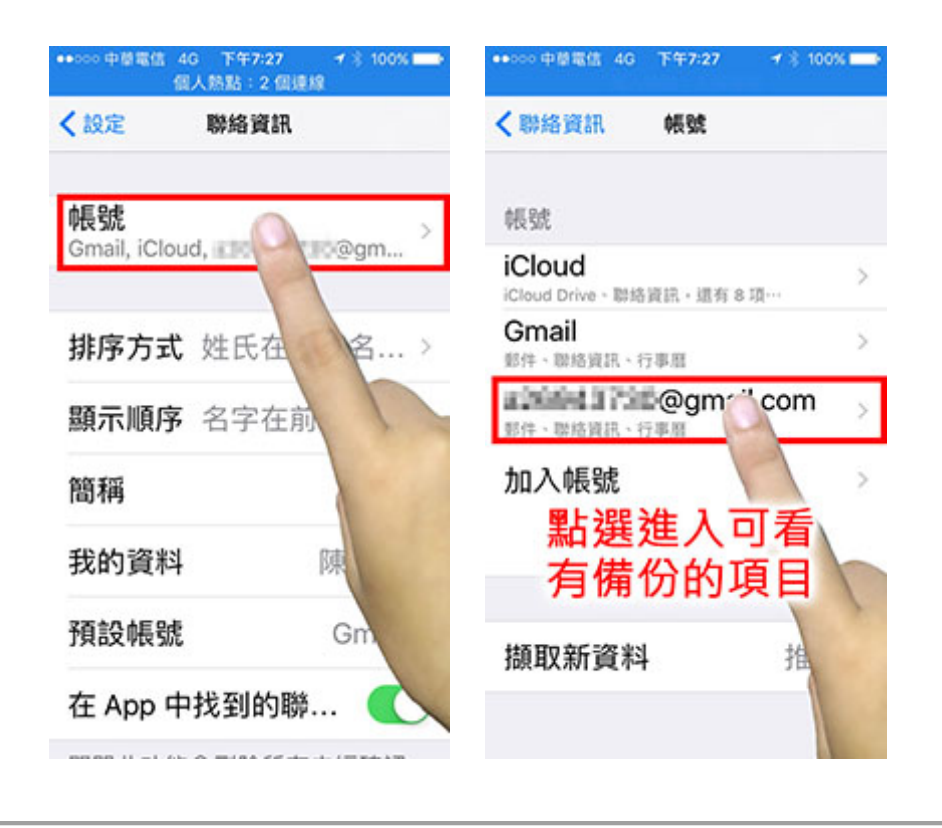

#### 點選設定中的 iCloud, iPhone 的雲端備份

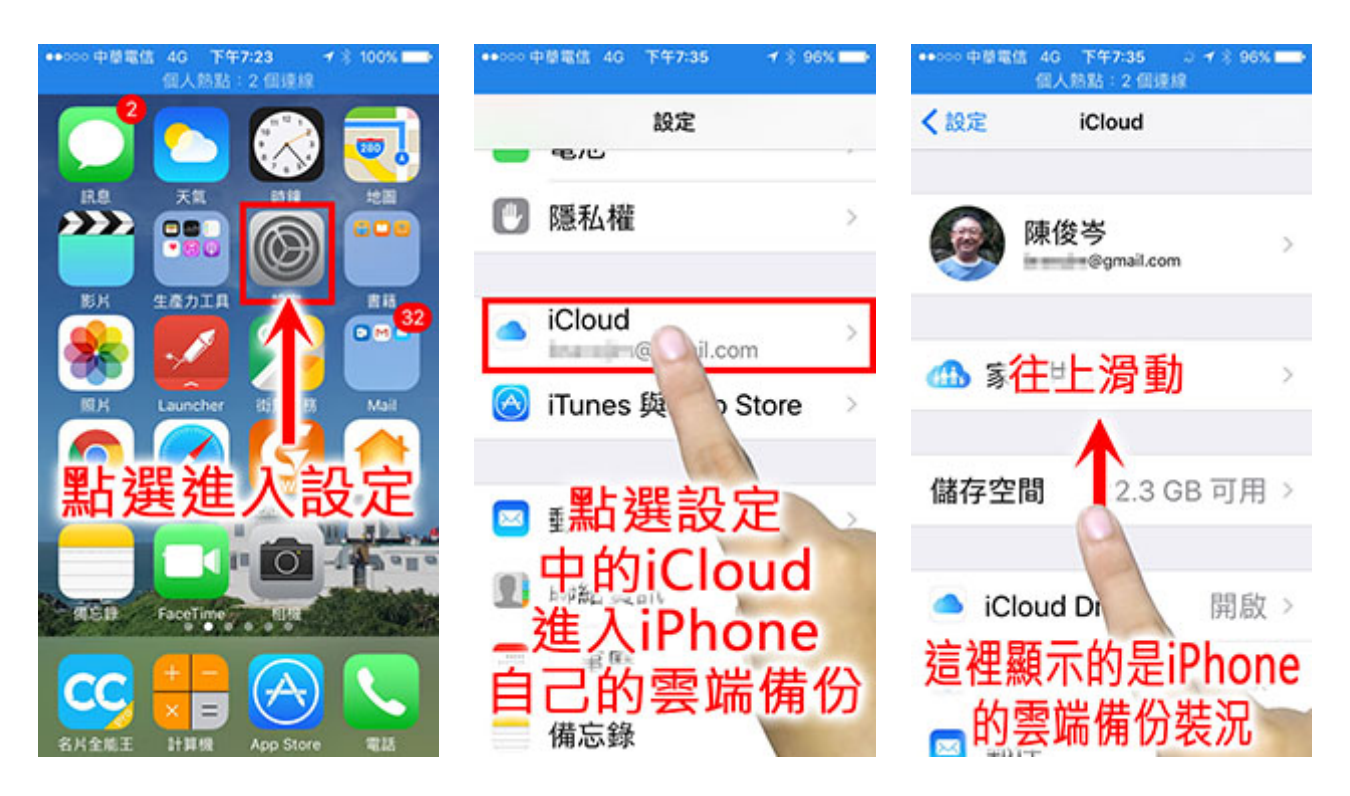

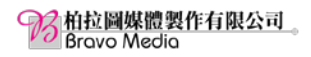

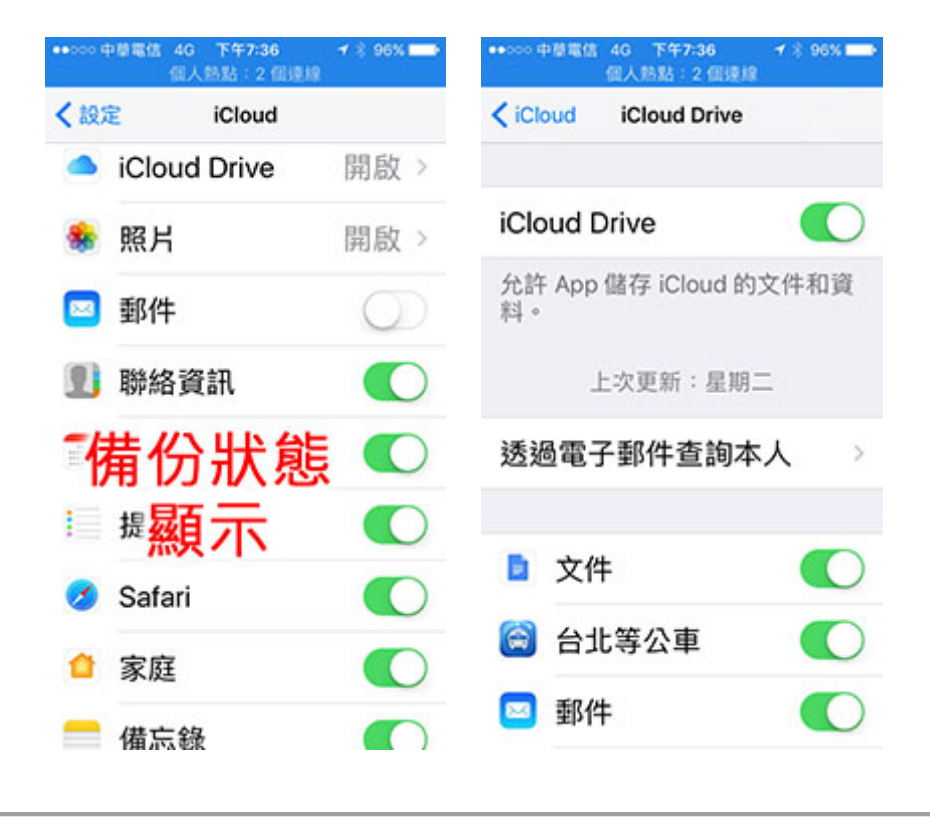

新增聯絡人資訊

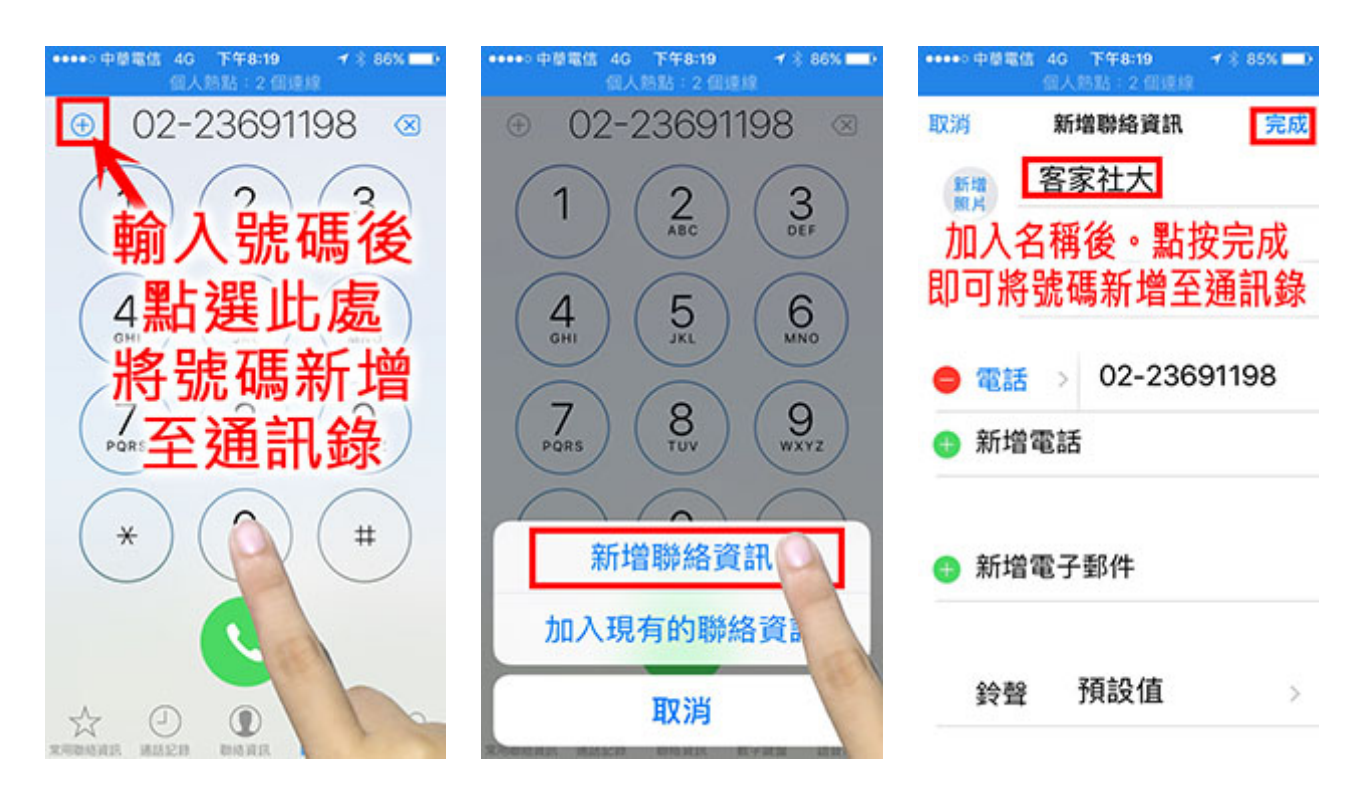

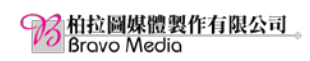

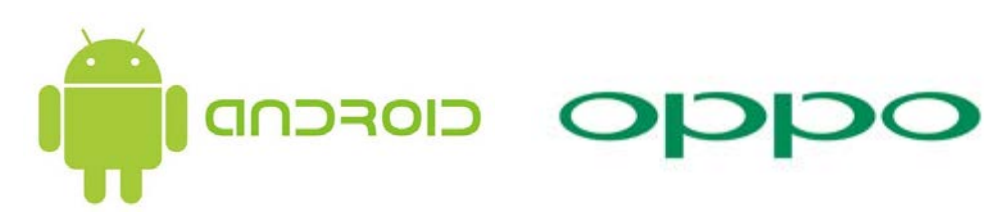

#### 選擇要顯示的聯絡人

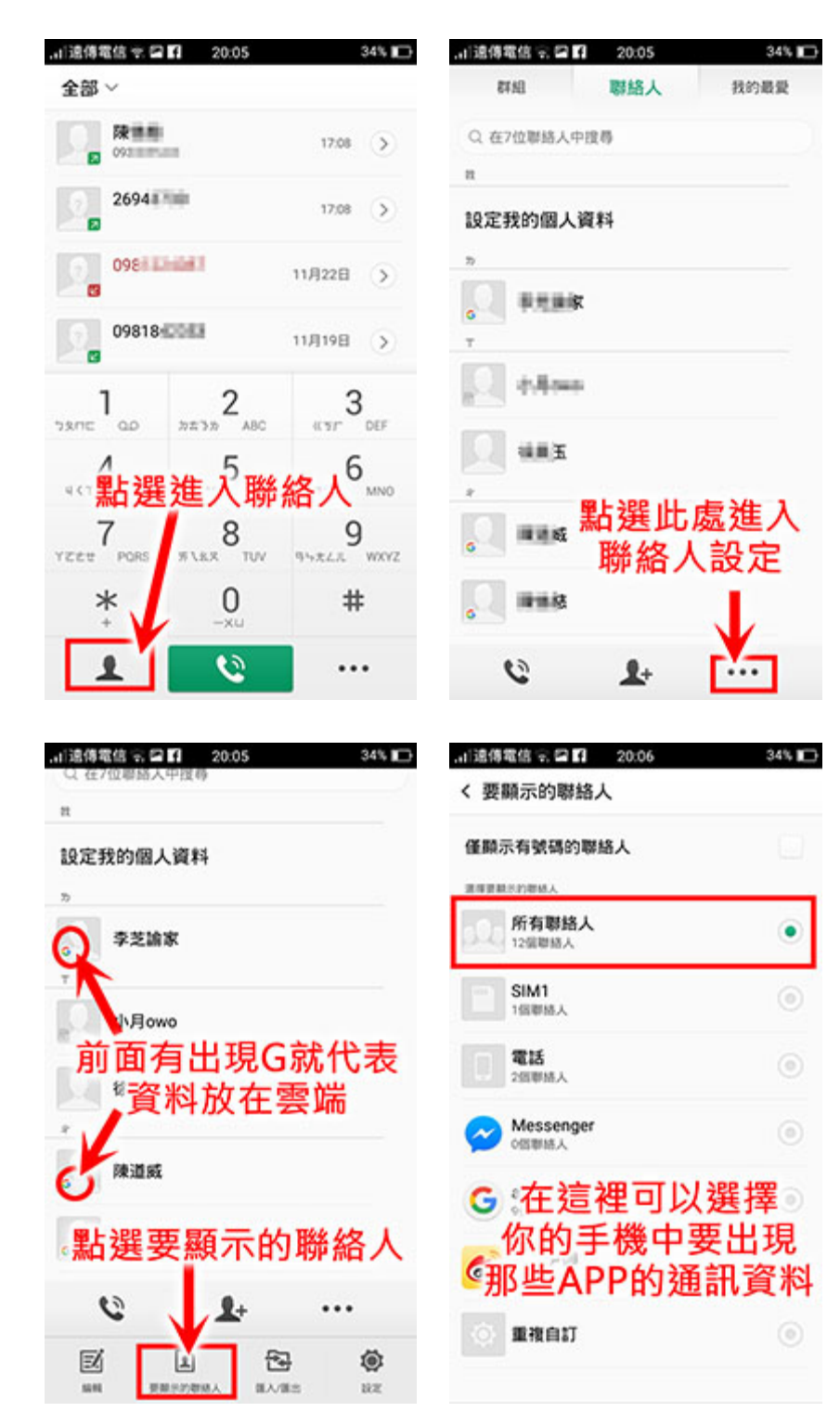

的 柏拉圖媒體製作有限公司 Bravo Media

建立新聯絡人

| 山遠停電信 空口    | 20:07           | 34% 🕞         | t138     | 傳電    | 87.0      | 200         | 20          | :07      |                 |            | 34 | \$ ID |
|-------------|-----------------|---------------|----------|-------|-----------|-------------|-------------|----------|-----------------|------------|----|-------|
|             |                 |               | ×        |       |           | 3           | 立新          | 聯絡       | Y               |            |    | ~     |
| 00 10 10140 |                 | NITH VERMAN 1 | 987      | ¥位置   | 1:電       | 15          |             |          |                 |            |    | ~     |
| 机连续器        | 1A 1617         | 到現有聯結人        | 7        | ſ     | 1         | S稱          | •           | _        |                 |            |    | •     |
| 輸入點邊        | 電話號<br>醫新建聯     | 碼後<br>絡人 ≪    | 手:<br>第二 | 出法    | - 朝<br>巽信 | 俞ノ<br>諸イ    | く名字化        | 3和<br>立冒 | <b>再</b> 征<br>置 | É          |    | ×     |
| 1           | 2               | 3             | 個.       | r     | ~ 1       | 電子郵         | 仲           |          |                 |            |    |       |
| 28/12 QD    | 772 377 ABC     | Car DEF       | 8        | 99    | 8         | 8           | 6           |          | 6               | R.         | <  | 9     |
| чкт он      | stP8 JKL        | 794 MN0       | 5        | 5     |           | •           | ж           |          | 1               | Y          | 艻  | ъ     |
| YEET PORS   | #LER TUV        | 94XLR WXYZ    | Þ        | 太     | «         | ч           | *           | Ţ        | -               | Σ          | ٦  | 4     |
| *           | <b>0</b><br>-xu | #             | П        | 3     | 5         | <           | 7           | 5        | ×               | \$<br>     | *  | t     |
| £           | 6               |               | 5        | ?12   | 。<br>3 中  |             |             | -        | л<br>Л          | е<br>•     | ×  | 下一步   |
| .山道傳電信 完 🖛  | 20:08           | 34%           |          | 傳電    | 吉安。       | - 21        | <b>a</b> 20 | :08      |                 |            | 34 | × ID  |
| ×<br>然征     | <u></u><br>多點選確 | 定             | ×        |       |           | H           | 拉新          | 聯絡       | λ.              |            | 1  | Ń     |
| 留存位置:電話     | ā               | ^             | 984      | ¥10 B | 1.100     | -           |             | i iiom   | tw              |            |    | -     |
| SIM1        | 赴議點選            |               |          | +     | 3         | <b>E北</b> 阿 | 公家          | 濃        | 援               | Ĕ <b>磆</b> | ۲. | 20    |
| 電話 f        | 都存全雲            | ज ◎           | 手        | 8     | ~ 0       | 1           | 114         | ŧ.       |                 |            |    | ×     |
| Google      | m.tw            | ۲             | I        | Ŧ     | ~ 3       | 成碼          |             |          |                 |            |    |       |

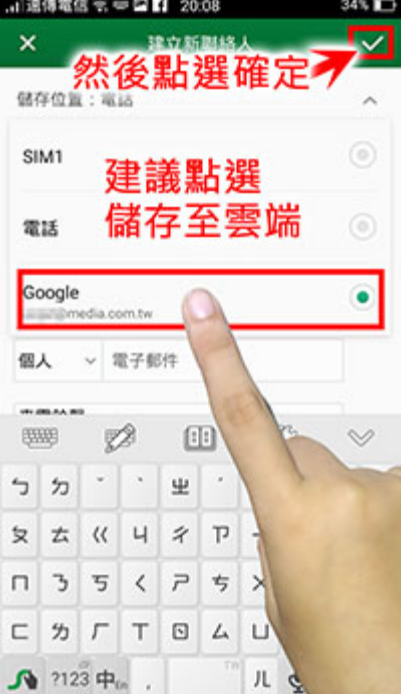

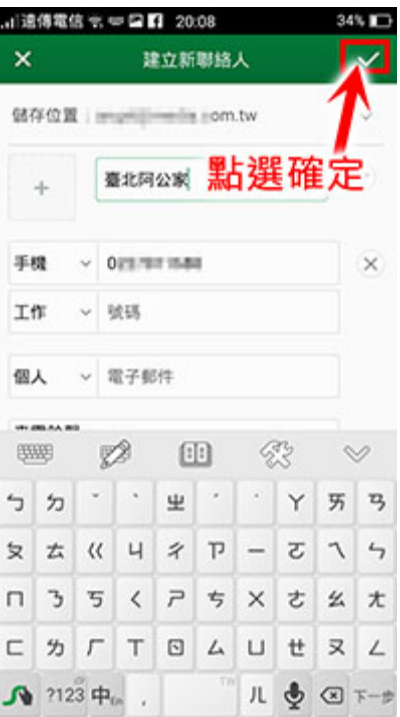

柏拉圖媒體製作有限公司 Bravo Media

SAMSUNG SamSung 聯絡人新增儲存與備份

1、要顯示的聯絡人

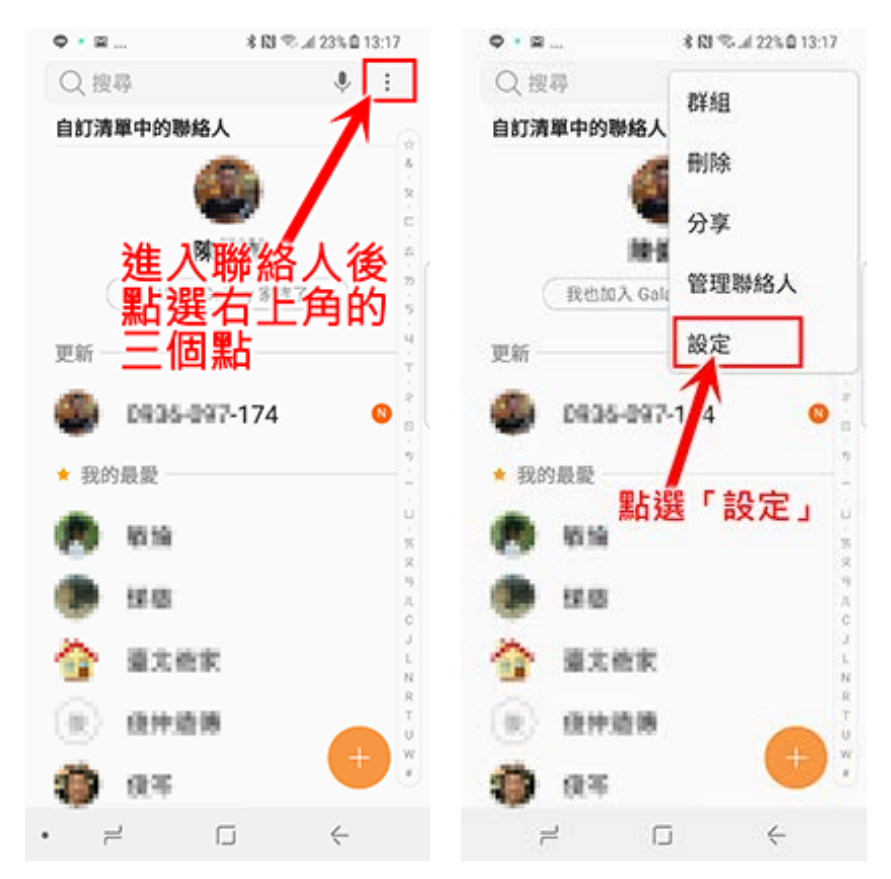

在聯絡人設定中點選「要顯示的聯絡人」,可選擇要顯示聯絡人的來源,三星預設是 「全部聯絡人」來源都顯示,但我們可以只設定其中一個帳號顯示在聯絡人清單中。

| ♥ ≥ ஜ 水間 ≅/22% ± 13:17<br>< 聯絡人設定 | <ul> <li>● * ■ * № ≈ 4 225 B 13:17</li> <li>&lt; 要願示的聯絡人</li> </ul> |
|-----------------------------------|---------------------------------------------------------------------|
| 個人資料分享                            | ○ 全部聯絡人                                                             |
| 顯示                                | ○ 電話                                                                |
| 要顯示的聯絡人自切清                        | 〇 SIM卡1                                                             |
| 願示為用聯絡人                           | Google                                                              |
| 更調選<br>「要顯示的聯絡人」<br>分享多世界         | ○ Yahoo奇摩                                                           |
| 服務號碼                              | ○「儲存聯絡人的位置                                                          |
| 關於聯絡人                             | C Exchange                                                          |
|                                   | O Duo<br>Duo                                                        |
|                                   | ○ 個人資料分享                                                            |
| • = • •                           | • =                                                                 |

# 2、新增聯絡人

在新增聯絡人中最重要的是要將聯絡人儲存至何處,我們通常建議大家存在 Google 雲端帳號中,這樣大家以後換手機的時候會比較方便

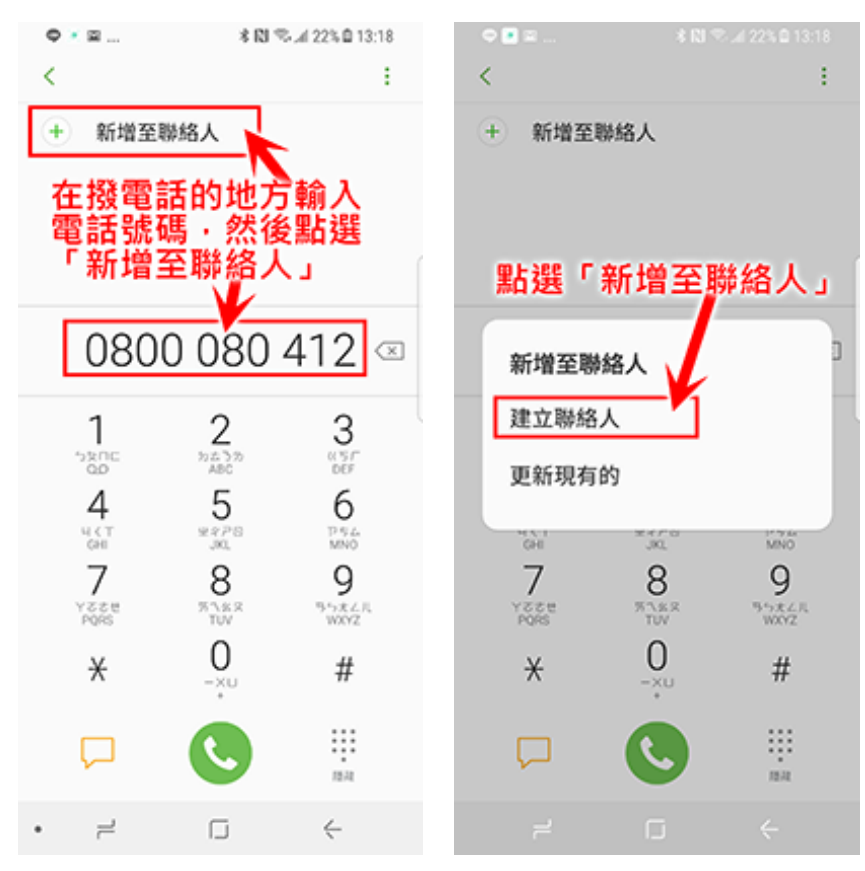

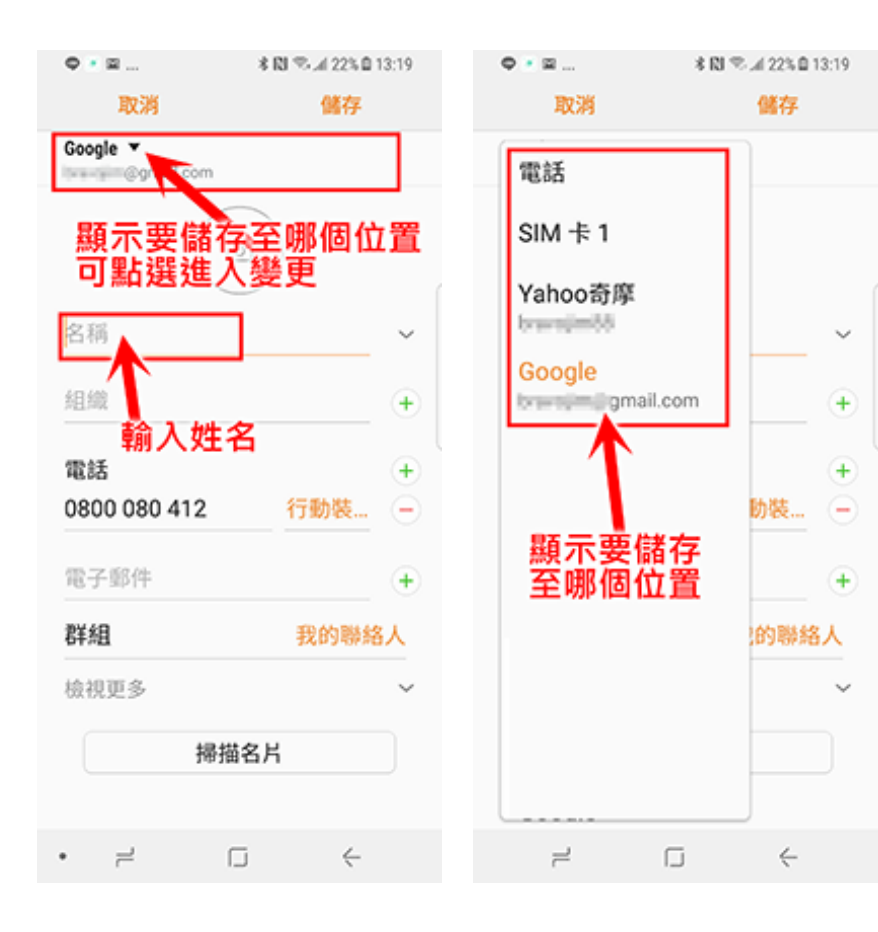

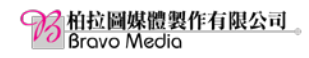

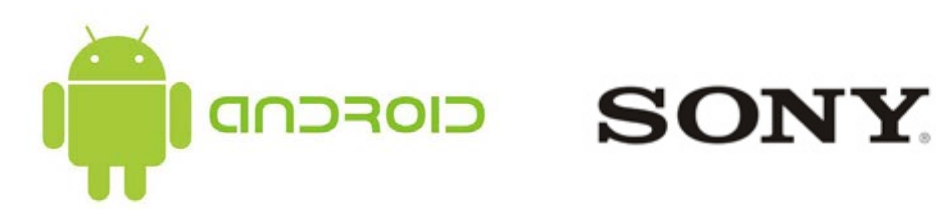

#### 選擇要顯示的聯絡人

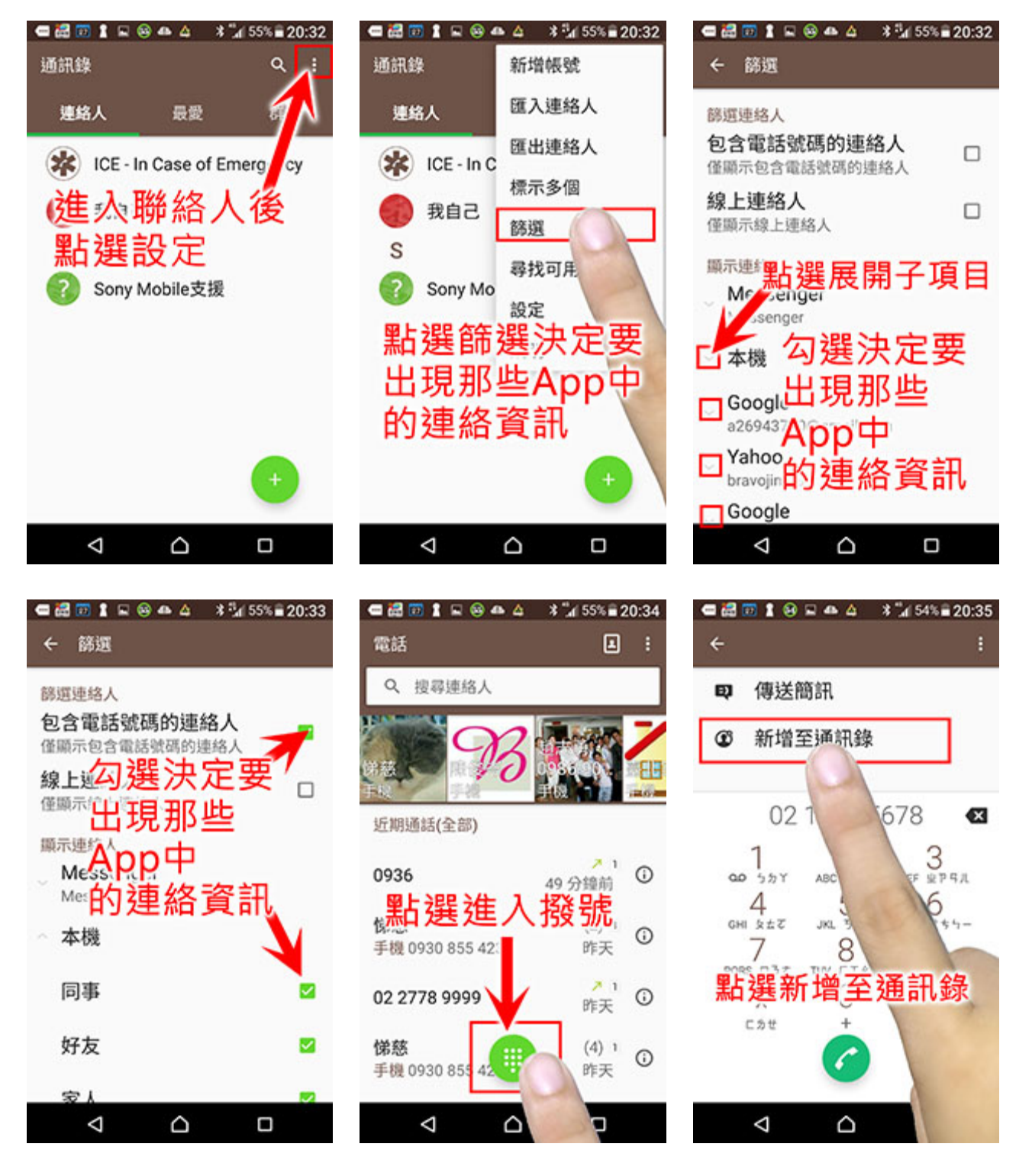

建立新聯絡人

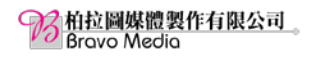

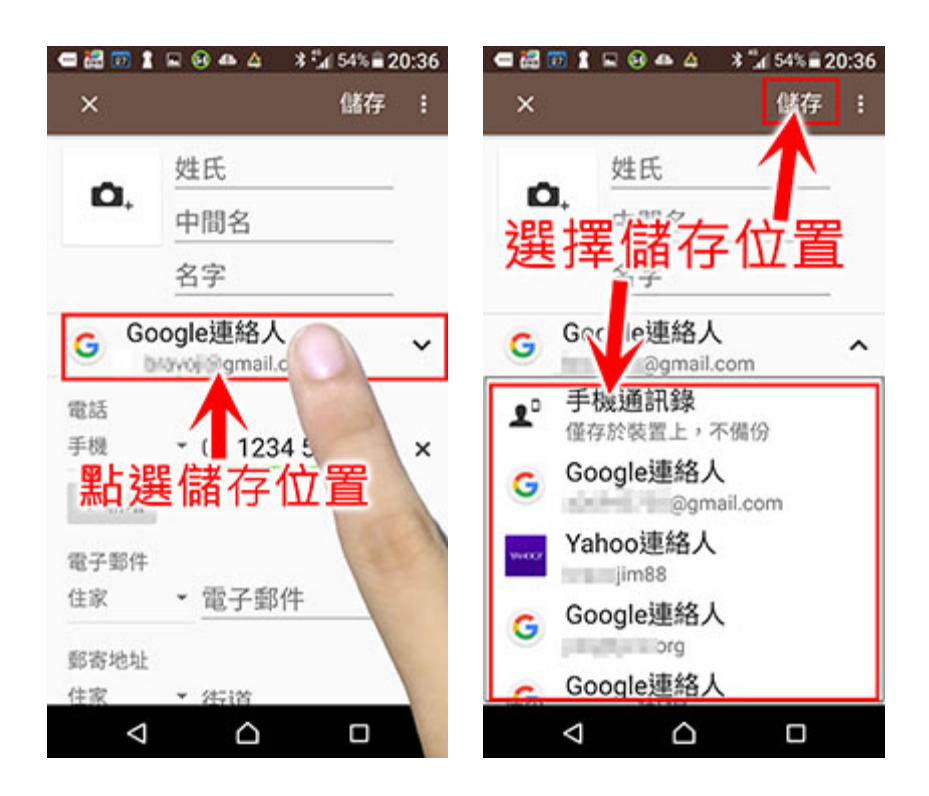

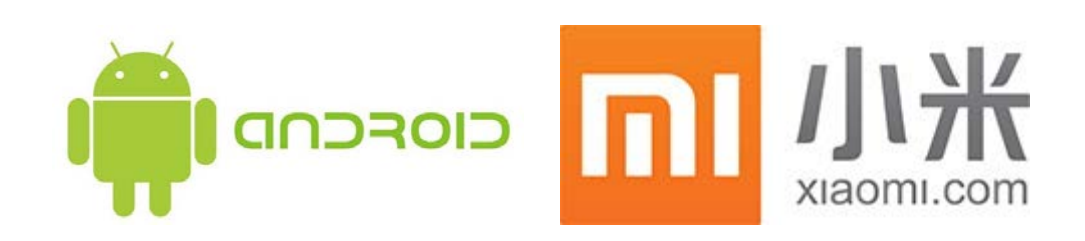

## 選擇要顯示的聯絡人

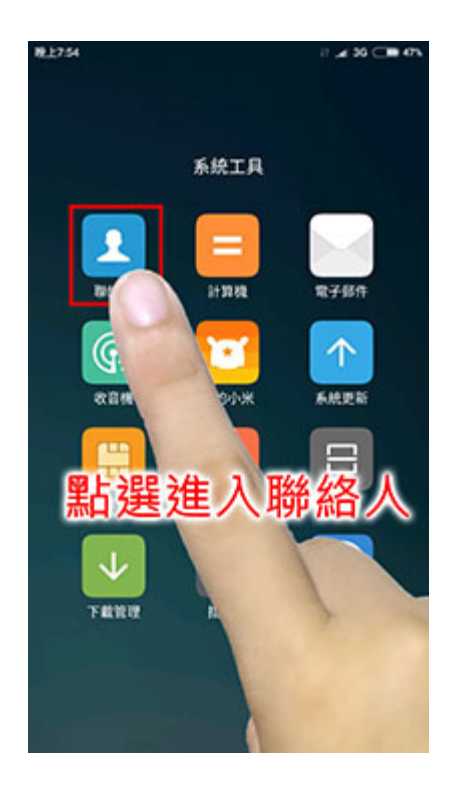

| 1111           |                | 848.4  | CARCE |   |
|----------------|----------------|--------|-------|---|
| C 889289       | 8.A.           |        |       |   |
| 1.             |                |        |       |   |
| c              |                |        |       | 1 |
| ( <u>()</u> яп |                |        |       |   |
| () M           |                |        |       |   |
| (.) si         |                |        |       |   |
| 3              |                |        |       | 7 |
| () Jei         | and a          |        |       |   |
| Он             | and the second | mi .um |       |   |
| L              | 點              | 選診     | 足定    |   |
| $\Omega =$     | -              | m.tw   |       | ) |

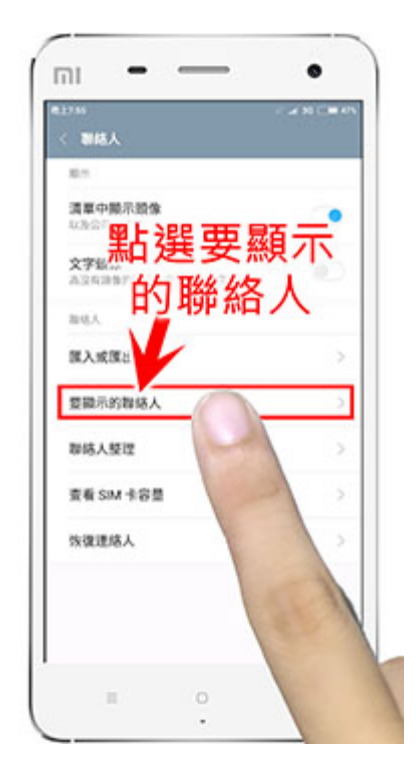

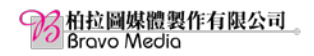

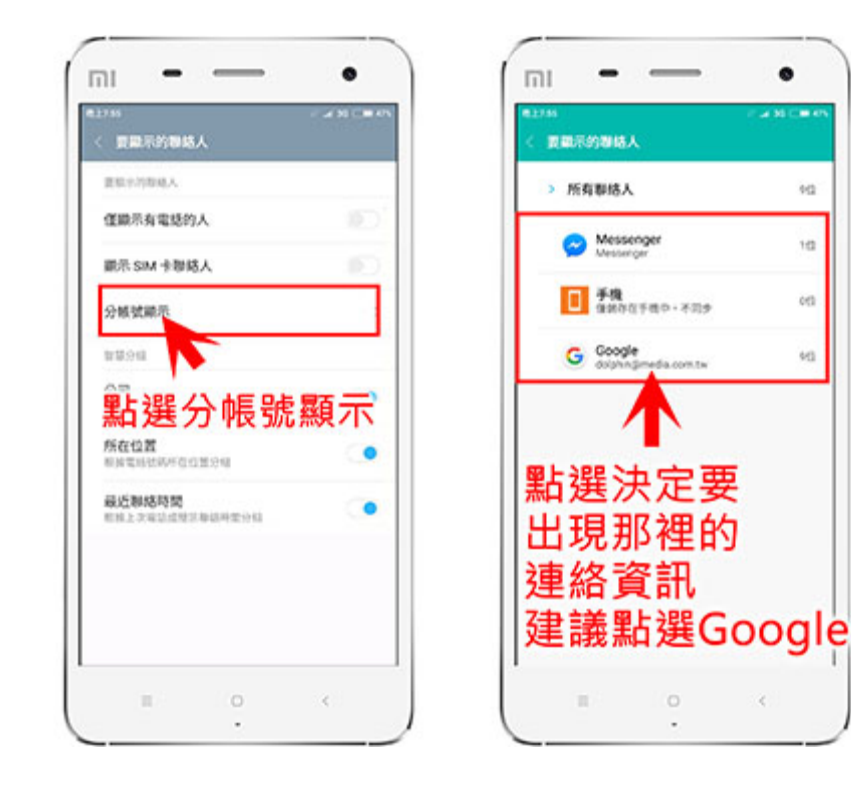

建立新聯絡人

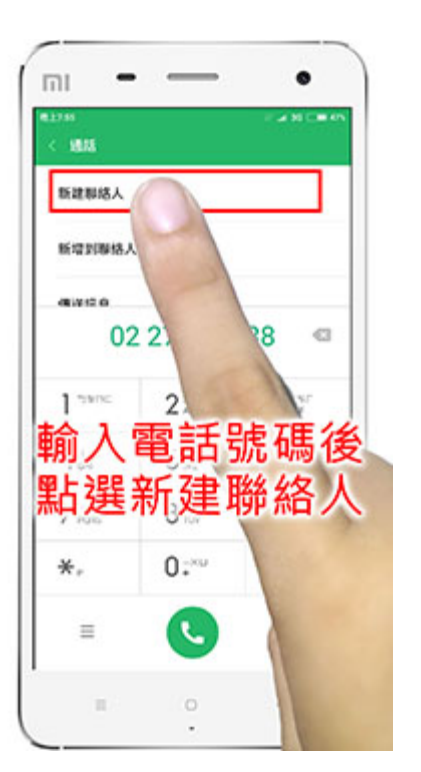

| ъя                      |                                 | ax. |
|-------------------------|---------------------------------|-----|
| 建諱                      | 儲存至                             |     |
|                         |                                 |     |
| Goo                     | ogle雲如                          | 耑   |
| Goo                     | ogle雲如                          | 耑   |
| Goo                     | ogle雲)                          | 耑   |
| Goo<br>au               | ogle雲)<br>ananawa.coma          | 耑   |
| Goode<br>Fill<br>Google | ogle雲)<br>編編(A) 新統<br>- 不同身<br> | 耑   |

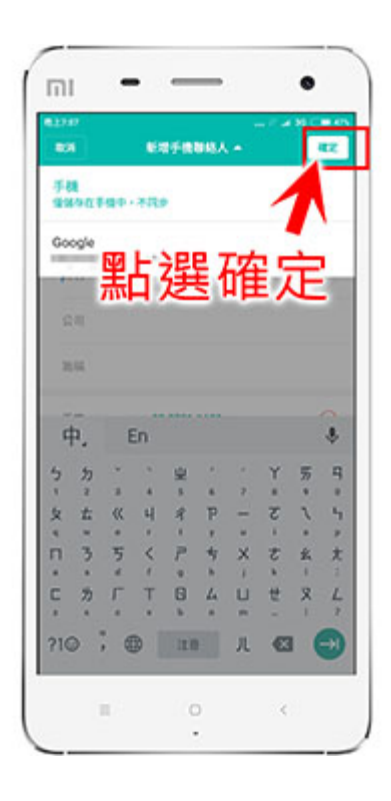